## Guide to locate IRPU-DPS tender on GeM portal

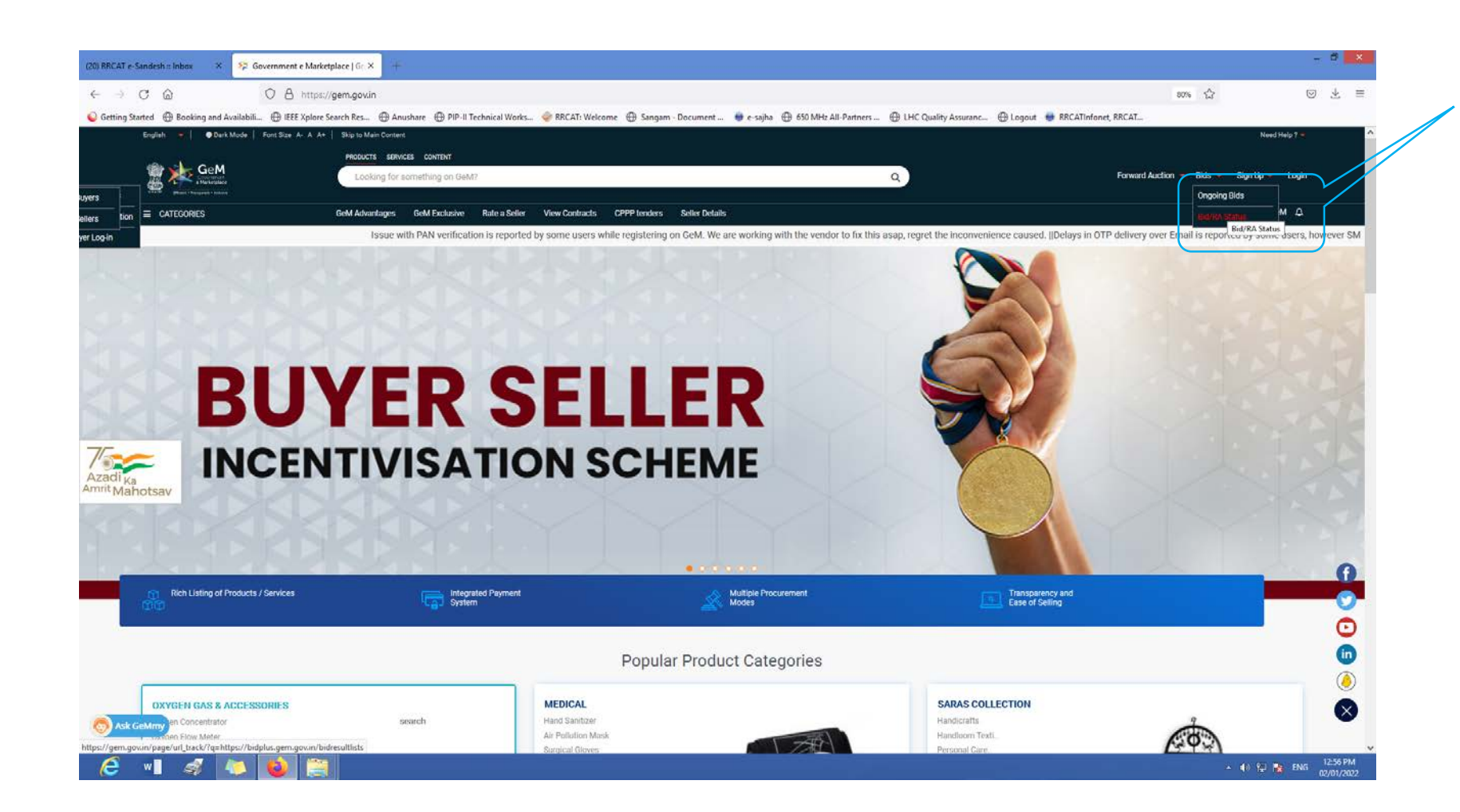

Step 1. Go to https://gem.gov.in/

Step 2. Look for Bids Ongoing Bids

## Searching by consignee location

| Consigned<br>Consigned<br>CATEGORIES<br>Consigned<br>Consigned | <ul> <li>Anttps://bidplus.gem.gov/n/sdvance-search</li> <li>Bidp Ar A A+ Skip Kohan Context</li> <li>PRODUCT SREVCES CONTENT</li> <li>Looking for something on Context</li> <li>CoM Advantages CeM Cacular</li> <li>Inced Search</li> <li>Search for Ongoing Bids</li> <li>by Bid / RA Details Search by Ministry / Or</li> <li>c State*</li> <li>A Details Search by Ministry / Or</li> <li>c State*</li> <li>A Details Search by Ministry / Or</li> <li>c State*</li> <li>A Details Search by Ministry / Or</li> <li>c State*</li> <li>A Details Search by Ministry / Or</li> <li>c State*</li> <li>A PRODESH</li> <li>Use (From)*</li> <li>-00-2002</li> <li>Reset C Year All Ridscribts</li> </ul>                                                                                                    | rchrical Works @ FRCAT: Welcome      Sangam - D      GeM?  Ne FAQs Contact Us Pate a Geller  rganization Search by Consignee Location | Search by BOO Title<br>Consignee City *<br>INDORE<br>Bid End Date (To) *<br>E On-02-0022                                                                                                    | tres () IHC Quality Assuranc () Logost ()                                                     | Son, D                                                      | Step 3. Search by consignee location<br>Step 4. Select MADHYA PRADESH<br>Step 5. Select INDORE<br>Step 6. Select date range |
|----------------------------------------------------------------------------------------------------|----------------------------------------------------------------------------------------------------|----------------------------------------------------------------------------------------------------|----------------------------------------------------------------------------------------------------|-----------------------------------------------------------------------------------------------|-------------------------------------------------------------|----------------------------------------------------------------------------------------------------|
| WEB INFO<br>Termi di Use<br>Website Policies<br>Occurrent Help<br>Elle Map<br>Web Information Manager                                                                                                    | ABOUT GeM<br>Introduction to GeM<br>Statistics<br>Regists to information<br>Analytics<br>Networt GeM<br>BRAND OeM                                                                                                    | NEWS & EVENTS<br>Newstoom<br>Gallery<br>Notifications<br>CDM Schedule<br>Forums<br>TESTIMONIALS                                       | RESOURCES<br>Geld Handbook<br>Offry Chrollers<br>Terms and Donations<br>Relicien(Mansahs<br>Machisentos<br>Machise                                                                                                    | TRAINING<br>LAIS<br>Training Gelender<br>Training Module<br>Feellistens<br>Download Gelf Logo | NEED HELP?<br>FAOs<br>Voor Godoos<br>Raises Toter<br>Carens |                                                                                                    |
| W 🗄 🥩 kara kara kara kara kara kara kara kar                                                                                                    | E besamer of Connector Connector Con | A search op date:<br>A states meaning                                                                                                 | Date: 1 bate: 1 bate: | 17-01-2022 08:31 AM                                                                           | ninging<br>anality reput                                    | Step 7.                                                                                                    |